# Balances

Last Modified on 10/04/2024 7:33 am CDT

Quickly view current balances.

## Net Due

The Net Due card displays the current amount due on the customer's account. The Net Due amount is the Regular Balance less the Unapplied Credit balance. The dollar amount of available discounts also displays on this card.

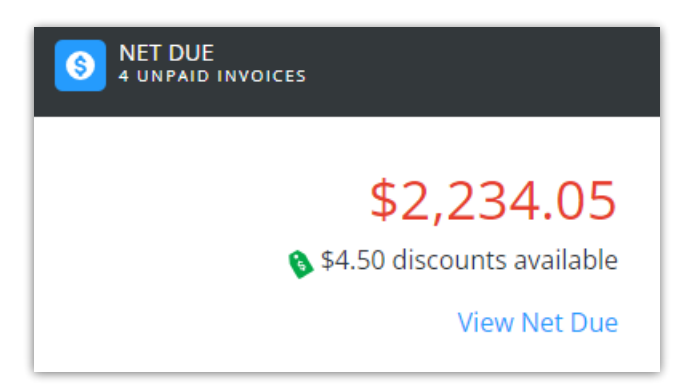

Selecting View Net Due displays the Balance Details page:

#### **Balance Details**

• Invoices Due on or Before – Selecting the Calendar icon and a date displays Invoices due as of a desired date.

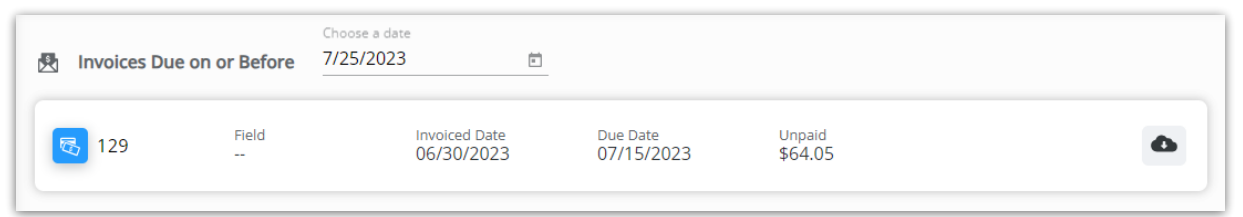

The most important Invoice details can be quickly reviewed. Alternatively, selecting the **Download** icon displays an option to download and/or view a PDF of the Invoice which includes additional Invoice details.

Note: If the PDF is not available, please contact your retailer.

• Invoices Due After (Current Date) - This displays all Invoices due after the current date.

| 🔁 Invoices Due After Jul 26, 2023 |           |                             |                        |                    |                   |  |  |
|-----------------------------------|-----------|-----------------------------|------------------------|--------------------|-------------------|--|--|
| <b>5</b> 120                      | Field<br> | Invoiced Date<br>12/13/2022 | Due Date<br>08/15/2023 | Unpaid<br>\$400.00 | ۵                 |  |  |
| 5 130                             | Field<br> | Invoiced Date<br>07/26/2023 | Due Date<br>08/15/2023 | Unpaid<br>\$225.00 | 🕸 \$4.50 Disc 🚯 🏠 |  |  |

• The most important Invoice details can be quickly reviewed here. Alternatively, selecting the

- Download icon displays an option to download and/or view a PDF of the Invoice which includes
- additional Invoice details.
- Note: If the PDF is not available, please contact your retailer.
- **Payment** Choose to *Pay Statement Balance, Pay Off Balance, Select Invoices,* or *Enter Amount*. Net Due Balance payment information can be found here.

| Regular Balance       | \$3,484.05                                |  |  |
|-----------------------|-------------------------------------------|--|--|
| Unapplied Credit      | (\$1,250.00)                              |  |  |
| Net Due               | \$2,234.05                                |  |  |
| Scheduled Payments    | \$0.00                                    |  |  |
| Choose Amount:        |                                           |  |  |
| Pay Statement Balance | Statement balance \$64.05 due<br>by 07/31 |  |  |
| O Pay Off Balance     | Pay full balance due \$3,479.55           |  |  |
| O Select Invoices     | Pay specific invoices                     |  |  |
| O Enter Amount        | Auto apply payments to invoices           |  |  |
|                       | Make Payment                              |  |  |

- Balance Due By Month This displays the total amount due broken down by month for the past 6 months.
  - Selecting the **Bar** or **Circle Graph** icons at the top right corner toggles between a bar graph and circle

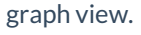

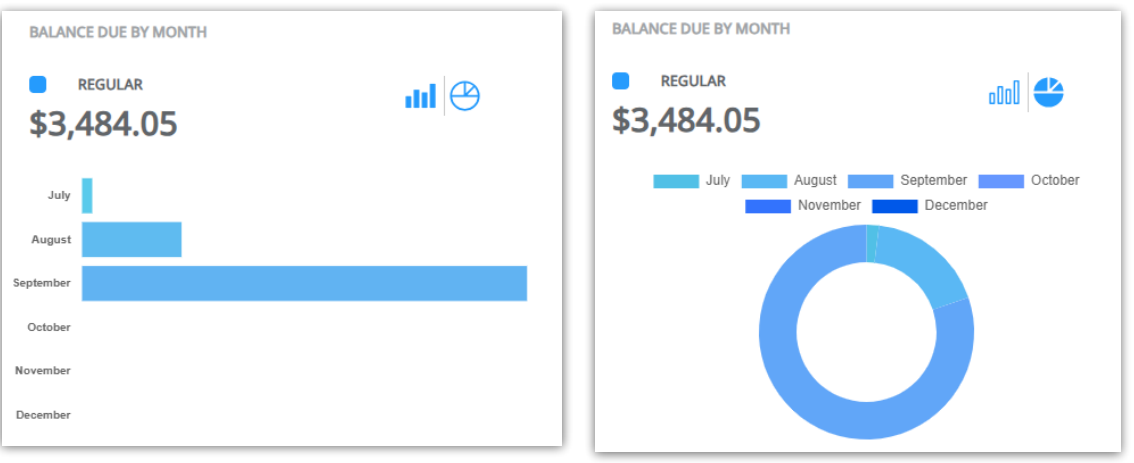

 Hovering over a bar on the graph displays the total dollar amount due for that month as well as the percentage of the total balance each month is comprised of.

### Prepay

The Prepay card displays the current amount of prepaid product available on the customer's account.

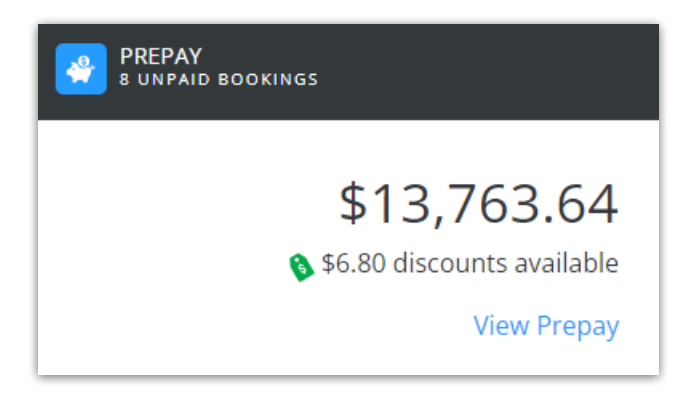

Selecting View Prepay displays the Prepay Balance Details page.

• Prepay Balance - The Total Prepaid amount is displayed.

```
Prepay Balance
Total Prepaid = $13,763.64
```

• Make a Prepayment – Prepay payments can be made by choosing either *Select Bookings to Pay* or *Enter Amount to Prepay*, then selecting Make Payment. Prepay payment information can be found here.

| Make a Prepayment        |              |
|--------------------------|--------------|
| Select Bookings to Pay   |              |
| O Enter Amount to Prepay |              |
|                          | Make Payment |

• **Paid Bookings** – Important Booking details can be viewed by selecting the **Ellipsis** icon and choosing to download and/or view a PDF of the Booking. Additionally, the **Eye** icon can be selected to view Booking product details.

| 47 | Booking Date<br>02/03/2020     | Start Date 02/03/2020 | End Date<br>08/31/2020     | Booked Total<br>\$4,000.00        | Prepay Balance<br>\$4,000.00 | Status<br>Unavailable    | 9/2                          |  |
|----|--------------------------------|-----------------------|----------------------------|-----------------------------------|------------------------------|--------------------------|------------------------------|--|
| ÷  | Description<br>Dap (18-46-00)  |                       | Quantity<br>10,000.000 Lbs | Remaining Quantity 10,000.000 Lbs | Unit Price<br>\$450.00 /Tons | Line Total<br>\$2,250.00 | Prepay Balance<br>\$2,250.00 |  |
| Ŷ  | Description<br>Potash (0-0-60) |                       | Quantity<br>10,000.000 Lbs | Remaining Quantity 10,000.000 Lbs | Unit Price<br>\$350.00 /Tons | Line Total<br>\$1,750.00 | Prepay Balance<br>\$1,750.00 |  |
| 46 | Booking Date<br>02/01/2020     | Start Date<br>        | End Date<br>               | Booked Total<br>\$5,000.00        | Prepay Balance<br>\$5,000.00 | Status<br>Paid           | ۲                            |  |

Note: If the PDF is not available, please contact your retailer.

## **Budget Due**

The Budget card displays the current amount due in Budget Billing Invoices on the customer's account.

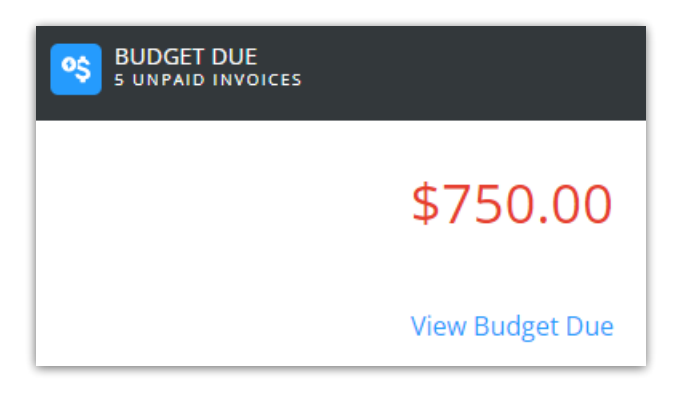

Selecting View Budget Due displays the Budget Due Details page.

• Breakdown - Budget Due payment information can be found here.

| Make a payment |              |
|----------------|--------------|
| Budget Due     | \$750.00     |
| Budget Balance | \$259.75     |
|                | Make Payment |
|                |              |

- The current Budget Billing Invoices for the account are reflected in the *Budget Due* balance.
- The total balance of Budget Billing Invoices and Budget Memos are reflected in the *Budget Balance*.
- Invoices Due on or Before (Date) Selecting the Calendar icon and a date displays Invoices due as of a desired date.

| 🕅 Invoices D | ue on or Before | Choose a date<br>7/25/2023  |                        |                    |   |
|--------------|-----------------|-----------------------------|------------------------|--------------------|---|
| 6            | Field           | Invoiced Date<br>01/26/2023 | Due Date<br>01/26/2023 | Unpaid<br>\$150.00 | ۵ |
| 9            | Field           | Invoiced Date<br>01/26/2023 | Due Date<br>01/26/2023 | Unpaid<br>\$150.00 | ۵ |
| 民 13         | Field           | Invoiced Date<br>01/26/2023 | Due Date<br>01/26/2023 | Unpaid<br>\$150.00 | ۵ |

The most important Invoice details can be quickly reviewed. Alternatively, selecting the **Download** icon displays an option to download and/or view a PDF of the Invoice which includes additional Invoice details.

**Note:** If the PDF is not available, please contact your retailer.

- Invoices Due After (Current Date) This displays all Invoices due after the current date.
  - The most important Invoice details can be quickly reviewed here. Alternatively, selecting the Download icon displays an option to download and/or view a PDF of the Invoice which includes additional Invoice details.
    - **Note:** If the PDF is not available, please contact your retailer.